★ご注文に関してご不明な近めお聞い合わせは[メール] Nuccop-text@sings.jpまでご連絡ください。 お問合せの得は必ず「学師」に名言[運絡形]を包載ください。 ※入別層違いでお問い合せの得味(①名前、②予知学来(②予約音号、③解便音号、⑤正升、⑤ご本人携帯音号、③組合員音号」をご記載くだ

| 🚍 テキスト入荷情報 |
|------------|
| ト情報はありません。 |
|            |

①教科書WEBサイトのトップ画面にある「教科書検索」の青色のタブから教科書を検索してください。

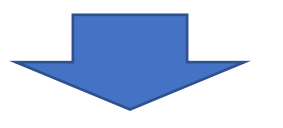

| No./ #6     #0       #40/#64/### 28     #0       100/#50/56/52/70/#68@#1#86     #10/12/10/#       100/#50/160     #10/12/10/#       100/#50/160     #10/12/10/#       100/#50/160     #10/12/10/#       100/#50/160     #10/12/10/#       100/#50/160     #10/12/#       100/#50/160     #10/12/#       100/#50/160     #10/12/#       100/#50/160     #10/12/#       100/#50/160     #10/12/#       100/#50/160     #10/12/#       100/#50/160     #10/12/#       100/#50/160     #10/12/#       100/#50/160     #10/12/#       100/#50/160     #10/12/#       100/#50/160     #10/12/#       100/#50/160     #10/12/#       100/#50/160     #10/12/#       100/#50/160     #10/12/#       100/#50/160     #10/12/#       100/#50/160     #10/12/#       100/#50/160     #10/12/#       100/#50/160     #10/12/#       100/#50/160     #10/12/#       100/#50/160     #10/12/#       100/#50/160     #10/12/#       100/#50/160     #10/12/#       100/#50/160     #10/12/#       100/#50/160     #10/12/#       100/#50/160     #10/12/#       100/#50/160     #                                                                                                    | 科目名 / 担当                    |               |         |             |                    |
|----------------------------------------------------------------------------------------------------|-----------------------------|---------------|---------|-------------|--------------------|
| 株型2007年8月       1001年8月         2007年8月       1011年8月         2007年8月       1011年月         2007年8月       1011年月         2007年8月       1011年月         2007年8月       1011年月         2007年8月       1011年月         2007年8月       1011年月         2007年8月       1011年月         2007年8月       1011年月         2007年8月       1011年月         2011年8月       10114年月         2011年                                                                                                    | No. / 書名                    |               |         | 通加          |                    |
| 202 / #AnAch-va7-機械機能生 主題紙<br>正地 / (#RA、 ##U/L) ##U/L)<br>## #U/L) ## ##U/L) ##U/L)<br>## #U/L) ## ##U/L) ##U/L)<br>## #U/L) ## ##U/L) ##U/L)<br>## #U/L) ## ##U/L) ##U/L)<br>## #U/L) ## ##U/L) ##U/L)<br>## #U/L) ##U/L) ##U/L)<br>## #U/L) ##U/L)<br>## #U/L) ##U/L)<br>## #U/L) ## #U/L)<br>## #U/L) ##U/L)<br>## #U/L) ## #U/L)<br>## #U/L) ## ## #U/L)<br>## #U/L) ## ## ## #U/L)<br>## #U/L) ## ## ## ## ## ## ## ## ## ## ## ## ##                                                          | 有機立体化学 / 植田 光洋              |               |         |             |                    |
| 生た/4年4       1910年20126         日本1/4年4       1910年20126         日本1/4年4       1910年20126         日本1/4年5       1910年20126         日本1/4年5       1910年20126         日本1/4日5       1910年20126         日本1/4日5       1910年20126         日本1/4日5       1910年20126         日本1/4日5       1910年20126         日本1/4日5       1910年20126         日本1/4日5       1910年20126         日本1/4日5       1910年20126         日本1/4日5       1910年20126         日本1/4日5       1910年20126         日本1/4日5       1910年20126                                                                                                    | 269 / ボルハルト・ショアー現代有機化学 上 第8 | æ             |         |             |                    |
| ドレイ     1947年/1905       1987年/1985     1       1987年/1985     1 </td <td>出版社 / 化学同人</td> <td></td> <td></td> <td>  単価(税込)7.150</td> <td></td>                                                                                                    | 出版社 / 化学同人                  |               |         | 単価(税込)7.150 |                    |
| ##       ()       ()         ##       ()       ()         ##       ()       ()         ##       ()       ()         ##       ()       ()         ##       ()       ()         ##       ()       ()         ##       ()       ()         ##       ()       ()         ##       ()       ()         ##       ()       ()         ##       ()       ()         ##       ()       ()         ##       ()       ()         ##       ()       ()         ##       ()       ()         ##       ()       ()         ##       ()       ()         ##       ()       ()         ##       ()       ()         ##       ()       ()       ()         ##       ()       ()       ()         ##       ()       ()       ()       ()         ##       ()       ()       ()       ()         ##       ()       ()       ()       ()         ##       ()       ()                                                                                                    | 区分/                         | クラス /         | 時限/用1   | $\sim$      | $\mathbf{X}$       |
| #考        ()         ##2年/161# 78       ()       ()         ##2/101#       ()       ()         ##2/101#       ()       ()         ##2/101#       ()       ()         ##2/101#       ()       ()         ##2/101#       ()       ()         ##2/101#       ()       ()         ##2/101#       ()       ()         ##2/101#       ()       ()         ##2/2010#       ()       ()         ##2/2010#       ()       ()         ##2/2010#       ()       ()         ##2/2010#       ()       ()         ##2/2010#       ()       ()         ##2/2010#       ()       ()         ##2/2010#       ()       ()         ##2/2010#       ()       ()         ##2/2010#       ()       ()         ##2/2010#       ()       ()         ##2/2010#       ()       ()         ##2/2010#       ()       ()         ##2/2010#       ()       ()         ##2/2010#       ()       ()         ##2/2010#       ()       )         ##2/2010#       ()<                                                                                                    | 没要コード / 8302520001          |               |         |             |                    |
| WB生産学/HE 客集       □         104 / Mb生産学療機能は126       □         HE / 104 //       ● 1 + 2 //         HE / 104 //       ● 1 + 2 //         RE / 104 //       ● 1 + 2 //         YASYSY HAMBER / LL 金盤       □         121 / Hamilko LL 金盤       □         HE / 104 // 104 //       □         HE / 104 // 104 //       □                                                                                                    | 浜寺                          |               |         |             |                    |
| 196/ 個性意味解離は対照       □         □□□□□/ 70.00.00       □ ● ● ■ (KQ.)0.500         □□□□       □         マネジメント特殊議先/社 幸福       □         171 / 特報可能な社会のマークティング       □         □□□□       □         □□□       □         □□□       □         □□□       □         □□□       □         □□□       □         □□□       □         □□□       □         □□□       □         □□□       □         □□□       □         □□□       □         □□       □         □□       □         □□       □         □□       □         □□       □         □□       □         □□       □         □□       □         □□       □         □□       □         □□       □         □□       □         □□       □         □□       □         □□       □         □□       □         □□       □         □□       □         □□       □ <td>植物生理学 / 竹田 恵美</td> <td></td> <td></td> <td></td> <td></td>                                                                                                    | 植物生理学 / 竹田 恵美               |               |         |             |                    |
| <ul> <li>■目上/印品部</li> <li>● #目(月2)</li> <li>● #日(月2)</li> <li>● #日(月2</li></ul> | 196/植物生理学概論改訂版              |               |         |             | N                  |
| IFE       IPE       IPE       IPE       (2)検索した教科書リス         IFE       IPE       IPE                                                                                                    | 出版社 / 动服的                   |               |         | 半億(税込)3.850 |                    |
| ##=-///80040000         ##         *#         *#         *#         *#         *#         *#         *#         *#         *#         *#         *#         *#         *#         *#         *#         *#         *#         *#         *#         *#         *#         *#         *#         *#         *#         *#         *#         *#         *#         *#         *#         *#         *#         *#         *#         *#         *#         *#         *#         *#         *#         *#         *#         *#         *#         *#         *#         *#         *#         *#         *#         *#         *#                                                                                                    | 区会/                         | *ラス /         | 時限/用1   |             | (2)検索した教科害り人       |
| #*         購入する教科書に√チ         171/持續環路4歳9マークティング            171/持續環路4歳9マークティング            11/1/持續環路4歳9マークティング            11/1/持續環路469マークティング            11/1/持續環路469マークティング             11/1/160000001 <td>没要コード / 8301610002</td> <td></td> <td></td> <td></td> <td></td>                                                                                                    | 没要コード / 8301610002          |               |         |             |                    |
| マネジェント特別語者/注 参考                                                                                                    | 供考                          |               |         |             | <b>購しすて払い事に /イ</b> |
| 171/推尋電給社会のマーケティング     □       111/推尋電給社会のマーケティング     □       111/推尋電給社会のマーケティング     □       111/推尋電給社会のマーケティング     □       111/推尋電給社会のマーケティング     □       111/推尋電給社会のマーケティング     □       111/推尋電給社会のマーケティング     □       111/推尋電給社会のマーケティング     □       111/推尋電給社会のマーケティング     □       111/推尋電給社会のマーケティング     □       111/推尋電給社会のマーケティング     □       111/11/11/11/11/11/11/11/11/11/11/11/11                                                                                                    | マネジメント特殊講義 / 辻 幸恵           |               |         |             |                    |
| 生物な/#####       ##(#@)1490       日日 / 10000000000000000000000000000000000                                                                                                    | 171 / 持続可能な社会のマーケティング       |               |         |             |                    |
| ドキ/     「サキス/     「サキス/     「サキス/     「サキス/     「サキス/     「レーマンス 「「ちとひとのひひひひひひひひひひひひひひひひひひひひひひひひひひひひひひひひひ                                                                                                    | 出版社 / 相收野香隅                 |               |         | 半倍(积近)2.970 | を入わ 「リフトに追加        |
| ※年     ////////////////////////////////////                                                                                                    | 区分 /                        | *参え /         | 時以 / 月1 |             |                    |
| 画性     ●       春性字     □       国地と /RLIM     ※毎(RQ)15.700       K年 /     (クククタンクシンシンシンシンシンシンシンシンシンシンシンシンシンシンシンシンシン                                                                                                    | 没業コード / 8103020001          |               |         |             |                    |
| 高枝学A/ 酒村 和郎                                                                                                    | 供考                          |               |         |             | ください。              |
| 266/都認識学     日本       1日地とが出た期     日本(日本):5:50       日本     日本(日本):5:50       日本     日本(日本):5:50       日本     日本       日本     日本       日本 <t< td=""><td>毒性学A / 西村 和彦</td><td></td><td></td><td></td><td></td></t<>                                                                                                    | 毒性学A / 西村 和彦                |               |         |             |                    |
| 田垣 / 近代上田   単面 ( 月山)                                                                                                    | 266 / 默医毒性学                 |               |         |             |                    |
| 以来/     (ナキス/     (月県(ノス))       開催     // (月県(ノス))       開催     // (月県(ノス))       二     スクール・ソーシャルワーク観波/山野 割子       238 / よくわかるスクールソーシャルワーク観波     (日)       二     1 (日)       二     (日)       二     (日)       二     (日)       二     (日)       二     (日)       二     (日)       二     (日)       二     (日)       二     (日)       二     (日)       二     (日)       二     (日)       二     (日)       二     (日)       二     (日)                                                                                                    | 出版社 / 近代出版                  |               |         | 単価(税込)5.720 |                    |
| 第二→ド/ 5500190001<br>開発<br>スクール・ソーシャルワーク環論/山野 削子<br>238/よとかるスクールソーシャルワーク第2版<br>本田セノにたホック*7巻所<br>田田マノにホック*7巻所<br>日日<br>日日<br>日日<br>日日<br>日日<br>日日<br>日日<br>日日<br>日日<br>日                                                                                                    | 区分/                         | <b>7</b> 手ス / | 時限/用1   |             |                    |
| 回考        スクール・ソーシャルワーク競換/山野 別子        238 / K むかちスクール・パークク第2版        単型に行くぶんかでき用     単型(内心)15.000       (1 学生)/ 800000001        回考        燃む分類工学川/式算 明徳                                                                                                    | 淡葉コード / 8300190001          |               |         |             |                    |
| スタール・ソーシャルワーク構造/山村 制子     1       238 / K4からスタールソーシャルワーク構造/15.680     単面(内心)15.680       ビビレ / L4・ウジラ色ボ     1       ビビレ / L4・ウジラ色ボ     1       ビビレ / L4・ウジラ色ボ     1       ビビレ / L4・ウジラ色ボ     1       ビビレ / L4・ウジラ色ボ     1       ビビレ / L4・ウジラ色ボ     1       ビビレ / L4・ウジラ合ボ     1       ビビレ / L4・ウジラ合ボ     1       ビビレ / L4・ウジラ合ボ     1       ビビレ / L4・ウジラ合ボ     1       ビビレ / L4・ワジラ合ボ     1       ビビレ / L4・ワジラ合ボ                                                                                                    | 供考                          |               |         |             |                    |
| 238/上化わかスオールソーシャルワーク第2版<br>三田位 / 24-0*7*帝部 日田位 (田位)1.000<br>以今 / 日本天 / 日本天 / 日本天 / 日本天 / 日本天 / 日本 / 日本                                                                                                    | スクール・ソーシャルワーク概論 / 山野 則子     |               |         |             |                    |
| 主地社/24-0-0*7番目   単価(約込)3.000<br>以告 /   クキス /   月前 / 月1<br>回業 - ド/ 850050001<br>低年  <br>監想分類工学科 / 武器 明確                                                                                                    | 238 / よくわかるスクールソーシャルワーク第2版  |               |         |             |                    |
| K合/       チャス/       降田/月1       田田二・デノき00060001     日       田市        松田分類工学科/文章 明徳                                                                                                    | 出版社 / ミネルウ* 大番房             |               |         | 半億(役选)3,080 |                    |
| 18章ニード/ 840000001<br>街を<br>私教分類工学は/ 武器 明徳                                                                                                    | 区会 /                        | 79X/          | 時限/月1   |             | /                  |
|                                                                                                    | ※第二一ド / 8402060001          |               |         |             | ¥                  |
|                                                                                                    | 同常                          |               |         |             |                    |
|                                                                                                    | 拡散分離工学II/ 武藤 明徳             |               |         |             |                    |

## マイリスト

## 和歌山大学 教科書WEBリスト 2021年(前期セメスター・第1・第2クォーター分) オンライン予約注文(控え)

※商品状況については、他のお客様のご注文状況・店頭在庫状況により変動します。

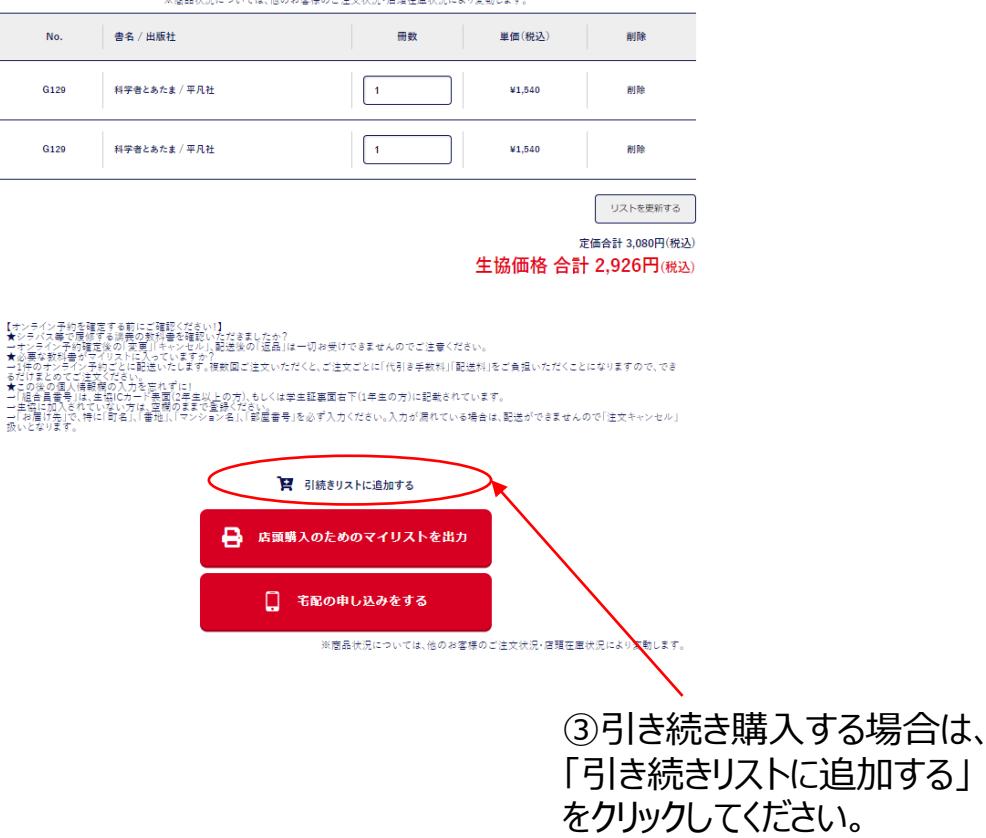

## マイリスト

和歌山大学 教科書WEBリスト 2021年(前期セメスター・第1・第2クォーター分) オンライン予約注文(控え)

|                                                                                                    | ※商品状況については、他のお                                                                                                    | ◎客様のご注文状況・店頭在庫状況によ                                                                    | り変動します。                                        |                                             |              |
|----------------------------------------------------------------------------------------------------|----------------------------------------------------------------------------------------------------|---------------------------------------------------------------------------------------|------------------------------------------------|---------------------------------------------|--------------|
| No.                                                                                                    | 書名 / 出版社                                                                                                    | 冊数                                                                                    | 単価(税込)                                         | 削除                                          |              |
| G129                                                                                                    | 科学者とあたま / 平凡社                                                                                                    | 1                                                                                     | ¥1,540                                         | 削除                                          |              |
| G129                                                                                                    | 科学者とあたま / 平凡社                                                                                                    | 1                                                                                     | ¥1,540                                         | 削除                                          |              |
|                                                                                                    |                                                                                                    |                                                                                       | 生協価格 合調                                        | リストを更新する<br>定価合計 3,080円(税込)<br>計 2 926円(税込) |              |
| ロナンライを行う<br>★ ご要なすとうで、<br>和11年のよりのオンライデーが<br>またので、<br>またの個人情<br>一生協に加入され、<br>オーロントの個人情<br>一生協に加入され、<br>和11年のため個人情<br>の個人情<br>のしたでには<br>したっていた。<br>したったいの個人情<br>のしたっていた。<br>したったいの個人情<br>のしたっていた。<br>したったいの個人情<br>のしたっていた。<br>したったいの個人情<br>のしたったい。<br>したったいの個人情<br>のしたったい。<br>したったいの個人情<br>のしたったい。<br>したったいの個人情<br>のしたったい。<br>したったいの個人情<br>のしたったい。<br>したったいの<br>したったい。<br>したったいの<br>したったい。<br>したったい。<br>したったのののので<br>したったい。<br>したったい。<br>したったったい。<br>したったい。<br>したったったい。<br>したったい。<br>したったい。<br>したったったい。<br>したったい。<br>したっ<br>したっ<br>したったい。<br>したったい。<br>したっ<br>したっ<br>したっ<br>したっ<br>したっ<br>したっ<br>したったい。<br>したっ | 注度の可笑第11キャンゼル、製造機の「送益」は<br>マリストに人でいますか。<br>死行ない。などには悪いなします、機数間に注文いたな<br>次だない。<br>気化ない。<br>気化の「大き」を聞いますことの方しましくなう。<br>これない方に、意味のますな意味ください。<br>やしず、おん、意味のますな意味ください。 | ー切お受けできませんのでご注意くだ<br>どくと、ご注文ごとに「代引き手数料」「配<br>生証裏面右下(1年主の方)に記載され<br>を必ず入力ください。入力が漏れている | さい。<br> 送料 をご負担いただくこ<br>ています。<br>5場合は、配送ができません | とになりますので、でき<br>こので「注文キャンセル」                 |              |
|                                                                                                    | Raan                                                                                                    | 引続きリストに追加する<br>入のためのマイリストを出力                                                          |                                                |                                             |              |
|                                                                                                    |                                                                                                    | 宅配の申し込みをする                                                                            | 理のご注文状況・周期在                                    | 東北沢により変動します                                 |              |
|                                                                                                    |                                                                                                    | (4<br>7                                                                               | )宅配購<br>ください。                                  |                                             | ~ の方はこのボタンを押 |

| 学年         | 68                   |                                                                                                    |                                                      |
|------------|----------------------|----------------------------------------------------------------------------------------------------|------------------------------------------------------|
| 氏名         | 88                   | 生塩大都 (空白を入れずに記入)                                                                                                    |                                                      |
| フリガナ       | 65                   | セイキョウタロウ (空白を入れずに記入)                                                                                                    |                                                      |
| メールアドレス    | 65                   |                                                                                                    |                                                      |
| 電話書号       | 63                   | 記入例 000-0000 年角文字で入力<br>075-666-8888                                                                                                    |                                                      |
| 組合員番号または学家 | 16 11 <del>-</del> 1 | (66356から始まる12約数字) 夢号が分からない場合は、平時番号をご記入ください。                                                                                                    |                                                      |
| 生年月日       |                      |                                                                                                    |                                                      |
| お届け先       | 63                   | ■保養号(記入剤 000-0000 半角文字で入力)<br>で 600-9999<br>都通作量<br>潮沢してください ✓<br>住所1(売村村毎他)(記入剤 大阪市泉川区賞言音270-2)<br>市町村福地<br>住所2(諸物名・句変)(記入剤 グリーンハイツ新大阪201号室)<br>通称名・句変 | ⑤必要項目を入力してください。<br>※住所は番地までもれなく入力して<br>下さい。          |
| 924<br>    | (                    | <u> 歩込にあたっての注意事項</u><br>- 上記を確認常者しました                                                                                                    | ※生協組合員の方で現金支払<br>いをご希望の方は、備考欄に「現<br>金支払い希望」とご入力ください。 |

|            |      | 申込者情報を入力してください                             |
|------------|------|--------------------------------------------|
|            |      |                                            |
| 生協加入       | 65   | ○ 如入川み ○ 未知入                               |
| 学部·学科      | 85   |                                            |
|            |      |                                            |
| 学年         | 88   | z.                                         |
| <b>н</b> я | 633  | Andrewson (methods 1 4 methods 1 1         |
|            |      | ZWYB GREWINCEVI                            |
| フリガナ       | 88   | セイキョウタロウ (空白を入れずに起入)                       |
|            |      |                                            |
| メールアドレス    | 88   |                                            |
|            |      | 記入例 000-0000-0000 半角文平で入力                  |
| 電話番号       | 85   | 075-666-8888                               |
|            |      | (6638から始まる12約数字) 番号が分からない場合は、平時番号をご記入ください。 |
| 組合員番号または   | 学籍香号 |                                            |
| 6780       |      |                                            |
| 生牛月日       |      |                                            |
|            |      |                                            |
| 倡考         |      |                                            |
|            |      |                                            |
|            |      | <u>申込にあたっての注意単項</u><br>○ トロを確認可能しました       |
|            |      | <ul> <li>二時を補助用意しました</li> </ul>            |
|            |      | 検討する                                       |
|            |      | < 座る                                       |
|            |      |                                            |

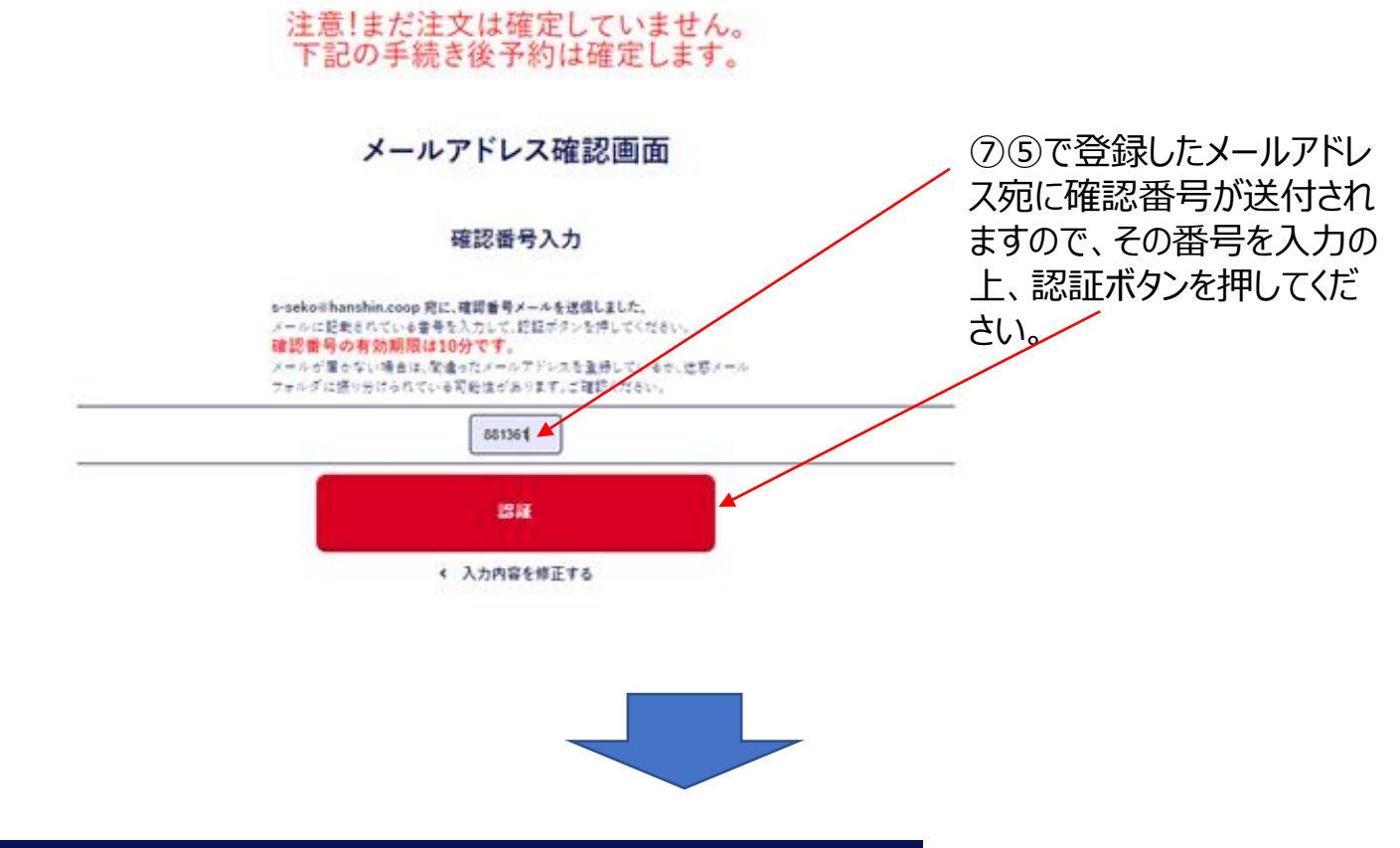

定信合計 7.150円(税込) 生協価格 合計 6,435円(税込)

|              | 入力情報確認                    |   |        |           |                          |                            |                                                   |                                                                             |                             |                              |                               |                                                              |                                    |
|--------------|---------------------------|---|--------|-----------|--------------------------|----------------------------|---------------------------------------------------|-----------------------------------------------------------------------------|-----------------------------|------------------------------|-------------------------------|--------------------------------------------------------------|------------------------------------|
| 学部           | 於某手約                      |   |        |           |                          |                            |                                                   |                                                                             |                             |                              |                               |                                                              |                                    |
| 学年           | 18                        |   |        |           |                          |                            |                                                   |                                                                             |                             |                              |                               |                                                              |                                    |
| 氏名           | 盒汕大郎                      |   |        |           |                          |                            |                                                   |                                                                             |                             |                              |                               |                                                              |                                    |
| フリガナ         | 2(1=7207                  |   |        |           |                          |                            |                                                   |                                                                             |                             |                              |                               |                                                              |                                    |
| メールアドレス      | s-selo@hanshin.coop       |   |        |           |                          |                            |                                                   |                                                                             |                             |                              |                               |                                                              |                                    |
| 電話番号         | 073-481-1406              |   |        |           |                          |                            |                                                   |                                                                             |                             |                              |                               |                                                              |                                    |
| 組合員番号または学籍番号 | 66120000000               |   |        |           |                          |                            |                                                   |                                                                             |                             |                              |                               |                                                              |                                    |
| 生年月日         | 1000 # 3 月 1 日            |   |        |           |                          |                            |                                                   |                                                                             |                             |                              |                               |                                                              |                                    |
| お受取          | Rach                      |   |        |           |                          |                            |                                                   |                                                                             |                             |                              |                               |                                                              |                                    |
| お届け先         | 〒 640-8441<br>和夏山田美 梁谷930 |   |        | ~ -       |                          |                            |                                                   | · · · · · · · · · · · · · · · ·                                             |                             |                              |                               |                                                              |                                    |
| 偏考           | 現金支払い希望                   | _ | <br>(  | 8入        | <ul> <li>⑧入力情</li> </ul> | <ul> <li>⑧入力情報を</li> </ul> | <ul> <li>⑧入力情報を確認</li> <li>Ⅲ、急いボホルセンボビ</li> </ul> | <ul> <li>⑧入力情報を確認の上</li> <li>・・・・・・・・・・・・・・・・・・・・・・・・・・・・・・・・・・・・</li></ul> | ⑧入力情報を確認の上、                 | ⑧入力情報を確認の上、                  | ⑧入力情報を確認の上、                   | ⑧入力情報を確認の上、                                                  | ⑧入力情報を確認の上、                        |
|              | この内容で予約する                 |   | ا<br>- | 回遅<br>で予約 | 回遅いかん<br>で予約する           | 回遅いかなり4<br>で予約する」ボ         | 回遅いかなりれはし<br>で予約する ボタンな                           | 回遅いかなりれは「このP<br>で予約する」ボタンを押[                                                | 回遅いかなけれはこの内<br>で予約する ボタンを押し | 回遅いかなりれはこの内<br>で予約する」ボタンを押して | 回遅いかなりれはこの内容<br>で予約する ボタンを押して | 「 同 遅 い か な い イ に は に こ の り 谷<br>で 予 約 す ス 」 ボ ク 、 を 押 し て く | 「 同遅いかなりればしこの 内谷 で 予約する 」ボタンを 押してく |
| •            | < 入力内容を修正する               |   | 1      | ださい       | ださい。                     | ださい。                       | ださい。                                              | ださい。                                                                        | ださい。                        | ださい。                         | ださい。                          | ださい。                                                         | ださい。                               |
|              |                           |   |        |           |                          |                            |                                                   |                                                                             |                             |                              |                               |                                                              |                                    |

宅配予約 完了

> お渡しスケジュール マンキイン中心みりがとうございます。

○(不知受取)の場合 (注意要要して変更な)点場合せていただきます。 (注利率数4)通54 (感見にして一番)500円(扱う)をいただいております(面内のみ) 認為到著時に定点に会した((注注手数料定で)の必然いいをお願いします 所着まで注意な違思が得つください。 定点が定意がのの時は、返日入海大器154(自宅さていただきます。 (その時は、運品代金のかわな気いいなります) ※ 正文確定後述加えてはエチャルなするからのが思想(500円の安気いいる)率となります。 また、正文確定後のキャンセルはできませんので、ご定意(ださい。

 (1) 部計・単本でのまた取入)の場合 総定取ない方法の目上にの~10月39日にんの 新社会会構工単純して実ました。
 (1) ので日より2日後の語に飲料会会構の工業用や加工に生産ください。 本社会の目の内にはないできた、人体制度ないたますので、解剖に会社を持ってご生産ください。 体生きの目的にはていたます。(1) 部長人に1) 国家人に12日で、解剖にやいたますの、 にその目の内にはないできたり、日本においたにます。) 国家 (1) のに入られている時間に再度ご生 (1) の時にござたい言をかついているメームの近復に3) きたんに11日間を10日である。
 (1) 日本会会取の取り置きが割は、住宅により、通知者がますのでなど、10日である。 (1) 知識を1,4111004,91511合会は入口で記すいたにます。) (1) 知識を1,4111004,91511合会は入口で記すいたにます。) ⑨予約番号をメモするか、スクショ をとって予約番号の保存をお願い します。 ※お問い合せの際必要となります。

TOPへ戻る